## SV Eintracht Burgdorf e. V.

Fußball – Golf – Gymnastik – Aktiv am Sonntag – Funball – Sportabzeichen Tischtennis – Funktionsgymnastik – Funktionstraining

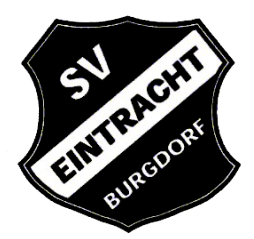

## Klickanleitung Anmeldung Sportabzeichen für die Webseite guestoo.de

 Den Link aus der E-Mail oder aus der Anleitung anklicken. Es folgt die Weiterleitung zur Anmeldeseite bei guestoo.de <u>https://app.guestoo.de/public/event/7d070249-3229-4c04-92bd-0f2956555277</u> Es erscheint folgende Seite:

| 2020                                                                                                    |           |
|----------------------------------------------------------------------------------------------------|-----------|
| SV Eintracht Burgd                                                                                                    | lorf      |
| Sportabzeichenabnahme 2020<br>SV Eintracht Burgdorf                                                                                                    | ting the  |
| Sportplatz Hohenassel Googe Maps                                                                                                    | TUTELOORF |
| Informationen zur Sportabzeichenabnahme 2020 des SV Eintracht Burgdorf                                                                                                    | EL BURG   |
| Damit in diesem Jahr das Sportabzeichen 2020 abgenommen werden kann, sind u.a. organisatorische Maßnahmen wie z.B. die<br>Bildung von Niengruppen notwendig. Die Organisation der Kleingruppen erfolgt über dieses Anmeldesystem. Die Kleingruppen<br>(max. 5 Persone) beginnen zeitwerstzt um je 15 Minuten. An einem Abahmetag können 5 Groupen a 5 Personen geprüft<br>werden. Die Teilnehmer für einen bestimmtriz Zeit treffen sich mit Abstand (2,0 m) bei der Anmeldung am Sportplatz und<br>werden dort von Ihmer Prüfer erngingen. Die Gruppe ein ausschließlicht in Begleitung des Prüfers von Station zu Station. |           |
| Ritto aret Mal nur einen Termin huehen, damit mönlichet viele Interesenten die Obergen und der Die bei der Henterie                                                                                                    |           |

2. Die Informationen lesen und anschließend auf "Jetzt anmelden" klicken. Alternativ auf die drei Striche klicken. Es erscheint folgendes Fenster:

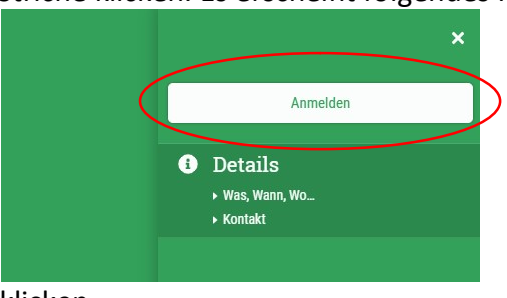

Dann auf "Anmelden" klicken.

3. Im nächsten Fenster die Felder "E-Mail", "Vorname" und "Nachname" befüllen und einen freien Termin auswählen. Jeder Teilnehmer muss sich einzeln anmelden. Wenn mit einer E-Mail-Adresse nacheinander mehrere Teilnehmer (z.B. Kinder) angemeldet werden sollen, dann die Auswahl "Gleiche E-Mail für mehrere Gäste verwenden" anwählen (im Bild rot umrandet). Falls die Option ausgewählt wurde muss zunächst die erste Person einen Termin auswählen und den Anmeldeprozess wie unter 4. beschrieben durchführen. Anschließend kann mit der gleichen E-Mail-Adresse eine weitere oder mehrere Anmeldung(en) durchgeführt werden. Aber immer nur eine Person nacheinander.

| Gleich<br>Wenn z<br>sollen | ne E-Mail für mehrere Gäste verv<br>.B. in der Familie nur eine Mailadresse e | venden<br>xistiert oder Mitarbeiter Zentral angemeldet werder |
|----------------------------|-------------------------------------------------------------------------------|---------------------------------------------------------------|
| E-Mail *                   |                                                                               |                                                               |
| Vorname *                  |                                                                               | Nachname *                                                    |
| Startreihenfolge           | *<br>vahl                                                                     |                                                               |
| O (5 VERFÜGBAR             | 28.07 Gruppe 1<br>Di 28.07.2020, 18:00 Uhr - 19:30 Uhr                        |                                                               |
| S VERFÜGBAF                | 28.07 Gruppe 2<br>Di 28.07.2020, 18:15 Uhr - 19:45 Uhr                        |                                                               |
| O (5 VERFÜGBAR             | 28.07 Gruppe 3<br>Di 28.07.2020, 18:30 Uhr - 20:00 Uhr                        |                                                               |
| O 5 VERFÜGBAR              | 04.08 Gruppe 1<br>Di 04.08.2020, 18:00 Uhr - 19:30 Uhr                        |                                                               |
| O 5 VERFÜGBAR              | 04.08 Gruppe 2                                                                |                                                               |

4. Die im Bild rot markierte Erklärung anwählen und anschließend auf "Jetzt anmelden" klicken

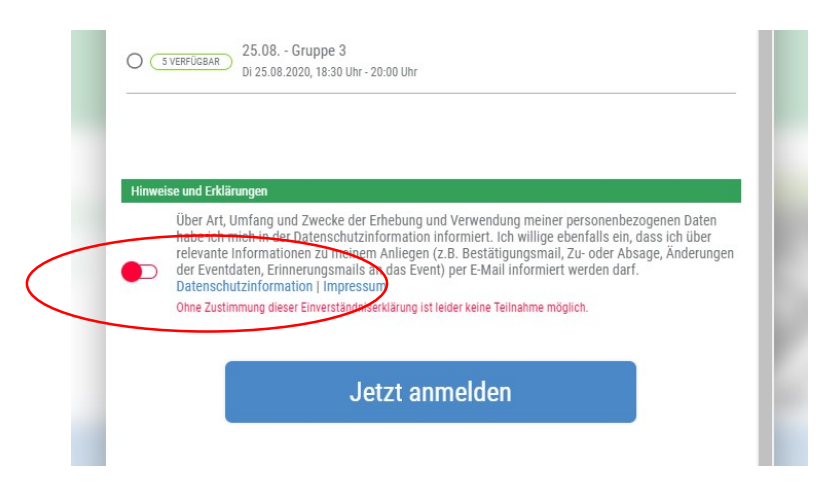